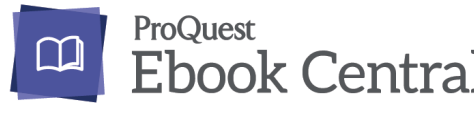

Ebook Central 配伊國屋書店

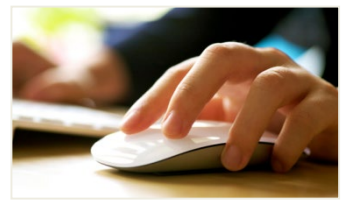

110万件以上の学術書を試し読み!

## □■ eBookのリクエスト方法 □■

## 1・Ebookを検索する: 自分の関心のあるキーワードを入れてみよう!

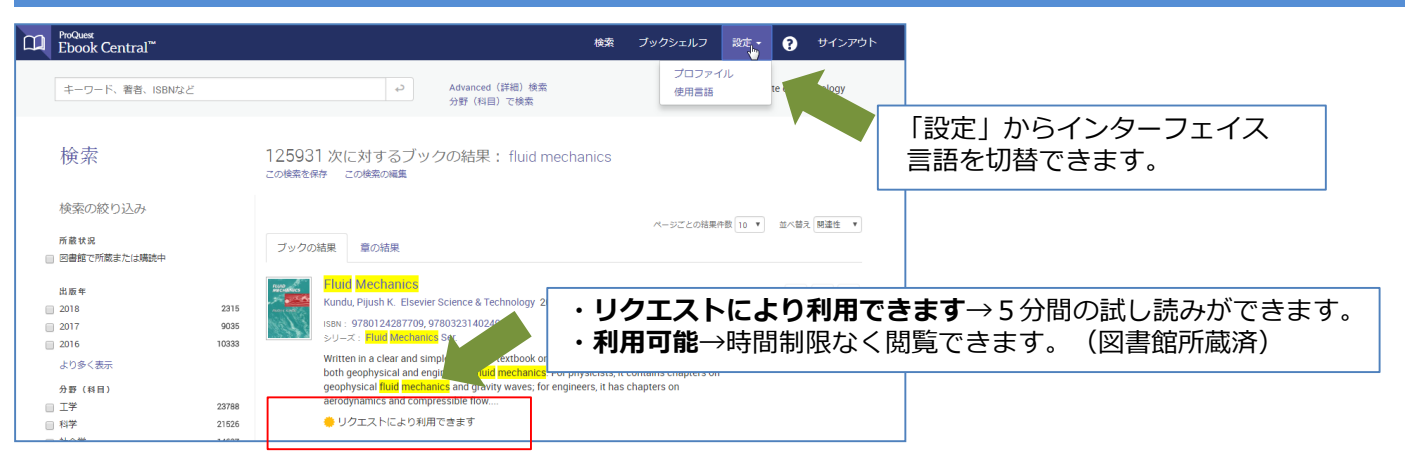

## 2・試し読みをする: 好きな本文ページを最大5分間閲覧できます!

| ◆検索結束に戻る                                                                          |                                                                                                    | Di Pobes<br>Dicole Central"                                                                                                    | &−6 188 7±95×63 188 • 🜒 1545254                                                                                                    |                               |
|-----------------------------------------------------------------------------------|----------------------------------------------------------------------------------------------------|----------------------------------------------------------------------------------------------------|----------------------------------------------------------------------------------------------------|-------------------------------|
|                                                                                   | Fluid Mechanics<br>Pjuth K. Kundu<br>利用印能状況<br>物理なのブックを読むことができます。59後にリクエストフォームが表示されるので、ご特徴の場合はリク<br>エストレマできない                                                                                                    | E Sud Mochance                                                                                                    | I De la construir de la construir de la construire de la construir de la construir de la construir de la co   | <b>重要</b><br>試し読み対象タイトルは      |
| <ul> <li>ポンラインで飲む</li> <li>ポンラインで飲む</li> <li>ポリウエスト</li> <li>デックシェルフに追</li> </ul> | <sup>19</sup> trast #abort having<br>Was of Wayset the title with the<br><b>「オンラインで読む</b><br>→最初のページから                                                                                                    | Pair Daw<br>Pair Saw<br>Pair Sawenes<br>Pair Sawenes<br>Pair Sawen | and the state of the state of the state o   | 印刷、ダウンロード、テキ<br>ストのコピペはできません。 |
|                                                                                   | Witten in a char and ample right, this settlook on hard inchance, grows equal emphases to both<br>opportprised and expression plant decision. For physicality character charges on applysical Bad<br>michanics and grietly waters. for explanes, it has chargers on sendymence and compressible flow. Of<br>よりかくのという | 代目2日<br>行う多くま     ・ Oragine 4: Construction Laws<br>・ Oragine 3: Vertexity Operating<br>・ Oragine 3: Vertexity Operating<br>・ Oragine 1: Vertexity Operating                                                                                                    | publics. Notify an up of a table of an any methods of an one provided on other one of the second of the second of |                               |
|                                                                                   | 目次<br>Front Cover<br>- Jeses-41 24-55<br>Raid Mechanics<br>- メーシャーリ、ルーシッ<br>作<br>の<br>の<br>の<br>の<br>の<br>の<br>の<br>の<br>の<br>の<br>の<br>の<br>の                                                                                                    |                                                                                                    | <br><b>₹」</b> 内の好きな章よりオンラ                                                                                                    | インで読むこともできます。                 |

## 3・リクエストをする: 参考にぜひリクエスト理由をお聞かせください!

| お客様のリクエスト<br><sub>名前</sub>                 | このフックをリクエスト                                        | <b>重要</b><br>リクエストボタンをクリッ<br>クすると「学認」の認証画<br>面が表示されますので、情 |  |
|--------------------------------------------|----------------------------------------------------|-----------------------------------------------------------|--|
| 返信用電子メールア<br>ドレス<br>確認用電子メールア              |                                                    | 面が扱いされよりのと、情報ネットワークアカウントを入力してください。                        |  |
| ドレス<br>リクエストされたア<br>クセス権                   | Purchase book (explain need below)                 | 「ブックをリクエスト」をクリックすると図書館に内容が                                |  |
| メッセージ<br>(オプション)<br>The information provid | ed here will only be used to fulfill your request. | 送信されます。購入の参考に<br>しますが、購入をお約束する<br>ものではありません。              |  |
|                                            | ブックをリクエスト                                          | 福島県立医科大学附属                                                |  |

福島県立医科大学附属学術情報センター 2020.06.11